| W<br>May                                      | ebpas<br>Test Request                                                                                                    |
|-----------------------------------------------|----------------------------------------------------------------------------------------------------|
| NDHB<br>had all                               | laboratory has had an issue where lab request forms have not<br>the required information creating a clinical risk for patients |
|                                               | request forms MUST include the <b>clinician</b> and the <b>ation</b> where the printed results should be sent to.              |
|                                               | <ul> <li>Always print labels from the patient visit</li> </ul>                                                                 |
| Solutions                                     | Use the Diagnostic label where there is no relevant patient visit                                                              |
| Inpatients:                                   | Print labels from the ward list                                                                                                |
|                                               | Print Inpatient label from the printing tab after opening the current inpatient visit in the All Visits view                   |
| Referrals:                                    | Print from Ref Letters & Labels in the printing tab                                                                            |
|                                               | Print from this icon 🔚 in the clinics group menu                                                                               |
|                                               | Print <b>REF Referral Label</b> from the printing tab after opening the relevant patient referral                              |
| Outpatients                                   | Print labels from the Clinic list                                                                                              |
|                                               | Print OP Outpatient Label from the printing tab after                                                                          |
|                                               | opening the relevant patient appointment. This may be a future appointment.                                                    |
| Emergency                                     | Print labels from the ED Label printing icon                                                                                   |
| <b>A Healthier Nor</b><br>He Hauora Mo Te Tai | Tokerau NORTHLAND DISTRICT HEALTH BOARD                                                                                        |

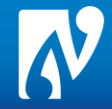

## Using the Diagnostic Label printing option

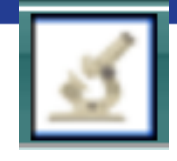

The diagnostic label uses the patient NHi information along with a free text field to enter the Clinician Code, Name and Location.

All menus have a diagnostic label option in the printing drop down list and the shortcut icon to label printing.

## Label Printing steps

| 1                                                    | Click on the diagnostic label icon                                                                                                    |  |  |
|------------------------------------------------------|----------------------------------------------------------------------------------------------------|--|--|
| 2                                                    | The label printing template displays                                                                                                    |  |  |
| 3                                                    | Print Patient Labels   Printer   Com Diseases Label   Type of Label   Diagnostic Label   Number of Labels   1   Cinician and Department   Print   Print   Print   Cancel |  |  |
| 4                                                    | Select Number of labels required. This will always default to 1                                                                                                    |  |  |
| 5                                                    | Enter Clinician Code, Name and department.                                                                                                    |  |  |
| 6                                                    | The department is where the printed report should be sent to<br>Click Print                                                                                              |  |  |
| A Healthier Northland<br>He Hauora Mo Te Tai Tokerau |                                                                                                    |  |  |

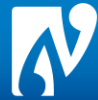